### Produktinformation

Die Bria-App der Firma CounterPath (www.counterpath.com) ermöglicht die Bildtelefonie für PC/Laptop, Tablet PC und mobile Endgeräte wie iPhone, Android Smartphone, BlackBerry, etc.

Die App kann direkt über die CounterPath Internetseite oder aus allen App Shops gekauft und installiert werden.

#### Anwendungsbeispiel

In diesem Beispiel besitzt der Kunde (die Familie Schieffer) eine Gira Türkommunikations-Anlage inklusive TKS-IP-Gateway und möchte über die Bria-App (z. B. auf dem iPhone) sehen und hören, wer an der Tür klingelt.

#### Voraussetzung

Bevor mit der Einrichtung der Bria-Weiterleitung gestartet werden kann, muss das TKS-IP-Gateway (ab Version 3.0) vom Elektroinstallateur vollständig eingerichtet werden:

- das TKS-IP-Gateway funktioniert im Türkommunikations-System,
- das TKS-IP-Gateway hat eine Verbindung zum WLAN-Netzwerk,
- auf einem Computer muss der TKS-Communicator installiert sein, um im späteren Betrieb die Weiterleitung zu aktivieren.

### Ablauf der Einrichtung

Zuerst das TKS-IP-Gateway einrichten, da die App sonst keine Verbindung zum TKS-IP-Gateway aufbauen kann.

### Im Assistenten des TKS IP-Gateways

Der Assistent des TKS-IP-Gateways ist eine Browser-Anwendung und kann in aktuellen Webbrowsern (Mozilla Firefox, Microsoft Internet Explorer, Apple Safari, Google Chrome) gestartet werden.

 Um den Assistenten des TKS-IP-Gateways zu starten, bitte im TKS-Communicator das Menü aufrufen. Den Menüpunkt "Einstellungen" - "TKS-Communicator einrichten" auswählen und auf den angezeigten Link klicken.

| TKS-Communic | ator                                                        |                                                                                                    |                                                                                                    |             | ×          |
|--------------|-------------------------------------------------------------|----------------------------------------------------------------------------------------------------|----------------------------------------------------------------------------------------------------|-------------|------------|
| ٠            |                                                             | Kle                                                                                                    | ve                                                                                                    |             |            |
|              |                                                             |                                                                                                    |                                                                                                    |             |            |
|              | Meldur<br>Zur Eir<br>Sie sic<br>Benutz<br>anmelo<br>http:// | ig<br>nrichtung des TKS-<br>h über den folgend<br>erdaten Ihres TKS<br>den:<br>192.168.0.23<br>TKS-Communic | Communicators kå<br>den Link mit den<br>-Communicators<br>-Communicators<br>-Communicators<br>-Communicators<br>-Communicators<br>-Communicators<br>-Communicators<br>-Communicators<br>-Communicators<br>-Communicators<br>-Communicators | önnen<br>OK |            |
| đ            |                                                             |                                                                                                    | ÷.                                                                                                    | <b>A</b>    | •          |
| Menü         | Bin zu Hause                                                |                                                                                                    | Licht                                                                                                    | Rufton aus  | Tür öffnen |

Anwendungsbeispiel - Bria-Weiterleitung einrichten

2. Auf der Startseite mit den Zugangsdaten des TKS-Communicators anmelden.

| GIRA Türkommunikations-System | Assistent |
|-------------------------------|-----------|
|-------------------------------|-----------|

GIRA Türkommunikations-System Assistent

| ikations-System                      | Assistent |               |
|--------------------------------------|-----------|---------------|
| Herzlich Willkommen!<br>Benutzername | Passwort  | ∢ Hilfe       |
| Sprache wählen                       |           |               |
| Zugangsdaten merken                  | Anmelden  |               |
|                                      |           | * Pflichtfeld |

3. Die Bria-Weiterleitung wird im Assistent unter "IP-Telefone konfigurieren" angelegt. Dazu bitte auf die Schaltfläche "Gira Assistent starten" klicken.

| Übersicht         |                                                                                                    |    |
|-------------------|----------------------------------------------------------------------------------------------------|----|
| Anlage definieren | Umfang der Anlage festlegen                                                                                 |    |
| Anlage einrichten | Ruftasten anlegen                                                                                           |    |
|                   | Schalthandlungen anlegen                                                                                    |    |
|                   | Internrufe anlegen                                                                                          |    |
|                   | Eigene Ruftöne einrichten                                                                                   |    |
|                   | Analoge Kameras konfigurieren                                                                               |    |
|                   | IP-Kameras konfigurieren                                                                                    |    |
|                   | TKS-Communicator einrichten                                                                                 |    |
|                   | IP-Telefone konfigurieren Gira Assistent starten 🕨                                                          |    |
|                   |                                                                                                    |    |
| Administration    | TKS-Communicator auf Client-PC installieren                                                                 |    |
|                   | Netzwerkzugang einrichten   Videoeinstellungen                                                              |    |
|                   | Sicherung / Wiederherstellung   Update   Zugangsdaten   Geräteinfos   Nutzungsbedingungen   Datum und Uhrze | it |
|                   | TKS-IP-Gateway zurücksetzen   TKS-IP-Gateway neu starten                                                    |    |

# **GIRA**

4. Im Reiter "Zuordnung" den Benutzernamen (hier: Bria) eintragen und ein Passwort vergeben.

Hinweis: Die hier gemachten Einstellungen müssen in der Bria-App übernommen werden. **GIRA** Türkommunikations-System Assistent

|                                         | konfigurieren                                                                                                    |
|-----------------------------------------|----------------------------------------------------------------------------------------------------|
| Hier werden die IP-Telefone hinzugefügt | und konfiguriert.                                                                                                    |
| IP-Telefone                             | Zuordnung Rufe (eingehend)                                                                                                    |
| Grandstream GXV 31                      | Zugangsdaten für das IP-Telefon eintragen.                                                                                                   |
|                                         | Benutzername Bria *                                                                                                    |
| FritzBox                                | Passwort ***** ***** ************************                                                                                                |
| Türstation Nachricht                    |                                                                                                    |
| Bria 🛍                                  | socieriensminnes:<br>Bei Verwendung von ID-Telefonen werden die Türöffner-Telegramme ohne Verschlüsselung zum TKS-IP-<br>Gateway übertragen. |
| Neues IP-Telefon hinzufügen             |                                                                                                    |

- 5. Im Reiter "Rufe (eingehend)" das entsprechende TKS-Gerät und den entsprechenden Taster auswählen (hier: Haupteingang und Fam. Schieffer).
- 6. Anschließend die Einstellungen speichern und den Assistenten verlassen.

## GIRA Türkommunikations-System Assistent

| ♥Übersicht IP-Telef                 | one konfigurier        | en                                |                     |
|-------------------------------------|------------------------|-----------------------------------|---------------------|
| tier werden die IP-Telefone hinzuge | fügt und konfiguriert. |                                   |                     |
| IP-Telefone                         | Zuordnung              | ıfe (eingehend)                   |                     |
| Grandstream GXV 31                  | Auf welche R           | ufe soll dieses IP-Telefon reagie |                     |
| FritzBox                            | <b>O</b> .             | Haupteingang                      | ET Taste 3          |
| Türstation Nachricht                |                        |                                   | Fam. Schieffer      |
| Bria                                |                        |                                   | Leer                |
| Neues IP-Telefon hinzufügen         |                        | Wohnungsstation Video AP 1        | WS Video AP Taste 1 |

### Mit der Bria App

## **I** Bria-App und notwendige Zusatzfunktionen

Beachten Sie folgendes bei der Verwendung der Bria-App:

- Die Bria-App ist nur in englischer Sprache verfügbar.
- Beim Installieren der App sowie der Zusatzfunktion "Video Calls" entstehen einmalige Kosten (€ 6,99 für die App + € 2,69 für die Zusatzfunktion, weitere Zusatzfunktionen kosten Extra).
- Je nach Einstellung oder Endgerät kann es sein, dass im Standby-Betrieb keine WLAN-Verbindung besteht und so kein Türruf empfangen wird.

### Bria-Konto auf dem Gerät anlegen, an das der Türruf weitergeleitet werden soll

Beispielhaft wird hier das Anlegen eines Bria-Kontos auf einem iPhone gezeigt:

(Dieser Schritt kann übersprungen werden, falls schon ein Bria-Konto besteht, an das der Türruf weitergeleitet werden soll.)

 Die Bria-App aus dem App-Store beziehen (nach "Bria" suchen), installieren und anschließend öffnen.

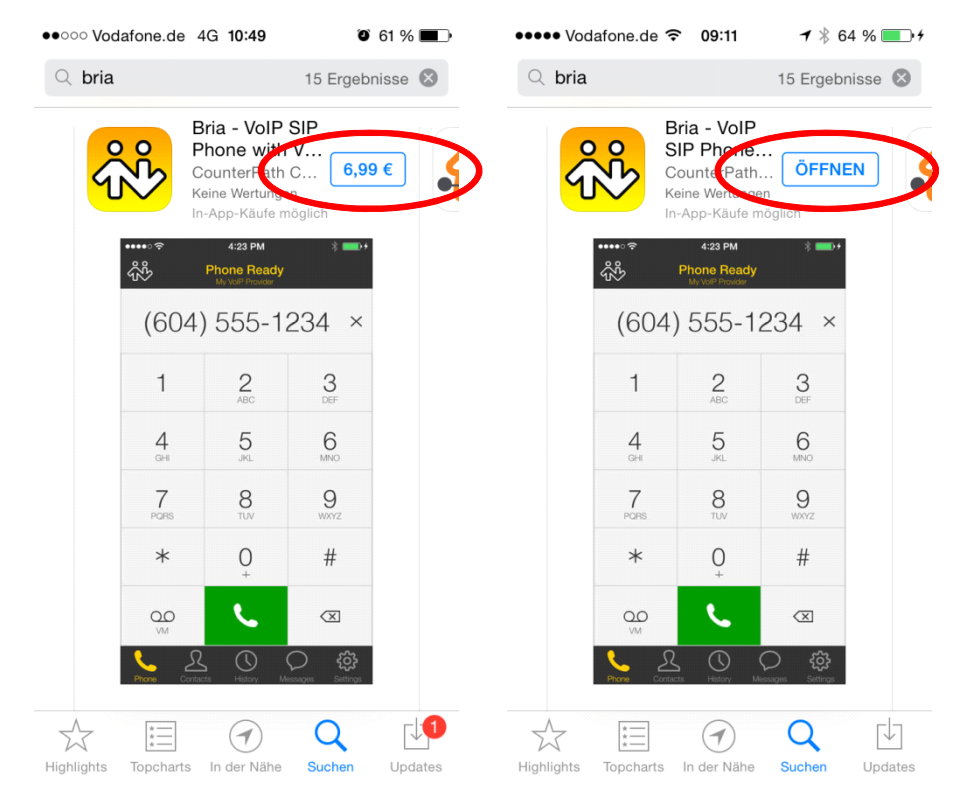

### Gira Türkommunikations-System

Anwendungsbeispiel - Bria-Weiterleitung einrichten

- 2. "Settings" anklicken und "Premium Features" öffnen.
- C R -0-

Accounts.

Settings

Enabled

Disabled

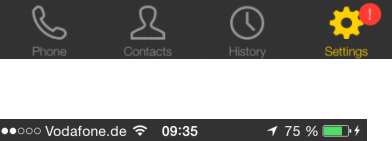

Settings

Accounts

About

Share

Preferences

Advanced Settings

Premium Features

×

Ф<sub>р</sub>

? Help

8

>

3. Hinweis: Wenn Sie die Funktion "Bildtelefonie" verwenden möchten, müssen Sie "Video Calls" als notwendige Zusatzfunktion kaufen. Ansonsten wird eine reine Audio-Verbindung hergestellt.

| ••••          | ∘ Vodafone.de 穼 09:11  | ୶∦64 % 💶 ≁ |
|---------------|------------------------|------------|
| <b>&lt;</b> z | urück                  | =          |
| 1             | G729 Audio Codec       | 7,99 €     |
| 2             | Video Calls            | 2,69 €     |
| 3             | Presence and Messaging | 2,69€      |
| 4             | AMR WB Audio Codec     | 7,99€      |
|               |                        |            |

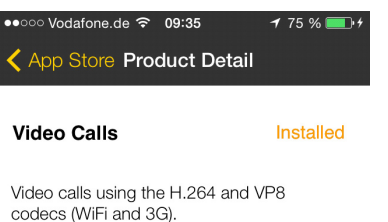

Contact your VoIP provider to verify if video is supported with your service. Remote participant must also support H.264 or VP8 based video.

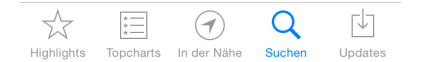

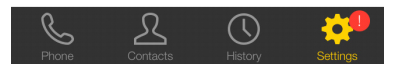

# **GIRA**

## Gira Türkommunikations-System

Anwendungsbeispiel - Bria-Weiterleitung einrichten

# GIRA

4. Neues Konto über "+" einrichten ●●●● Vodafone.de 穼 09:15 ●●●● Vodafone.de ᅙ 09:16 68 % 💶 + 7 \* 68 % und unter "Select Provider" die 🔇 Settings Abbrechen Select Provider Accounts Verbindungsart "SIP" auswählen. Enabled Disabled USER-DEFINED GENERIC ACCOUNTS SIP Vor (SIP) - Calling XMPP XMPP - Messaging XMPP PROVIDERS - MESSAGING f Facebook 8 Google **VOIP PROVIDERS - CALLING** 123Cloud 123Cloud eims **1VOIP 4 ALL & SWISS** ∕A1 A1 > L  $\bigcirc$ 6 BABRONIX Abronix 5. Es erscheint eine leere Anmelde-●●●●○ Vodafone.de 🗢 09:16 🕇 🖹 68 % 🔲 🕂 Maske und der Account Status ist Abbrechen New SIP Account Sichern "Not Registered". Account Status Not Registered Account Name USER DETAILS Display as Username Password Domain Enabled VOICE MAIL

V/M Numbor

### Gira Türkommunikations-System

Anwendungsbeispiel - Bria-Weiterleitung einrichten

- 6. Wählen Sie einen Account Namen (hier "TKS-IP-Gateway") aus.
- 7. Übernehmen Sie für "Username" und "Password" die im TKS-IP-Gateway gemachten Einstellungen.
- 8. Tragen Sie unter "Domain" die IP-Adresse des TKS-IP-Gateways ein (Diese finden Sie im TKS-Assistenten unter "Netzwerkzugang einrichten").

|                                                                                                    | Phone             | Contacts I | listory              | Settin      |
|----------------------------------------------------------------------------------------------------|-------------------|------------|----------------------|-------------|
| <ol> <li>9. Sichern Sie die Einstellungen<br/>und aktivieren Sie den Account<br/>über "Enabled".</li> <li>Die erfolgreiche Aktivierung<br/>wird in der Account-Übersicht</li> </ol> | •••••• Vodafone.o | de         | ≁ ∦ 76 °<br>ount Sic | % 💻<br>hern |
| durch einen grünen Pfeil und                                                                                                    |                   |            |                      |             |
| das grüne Teleton-Symbol<br>angezeigt.                                                                                                    | Account Nam       | ne T       | KS-IP-Gate           | eway        |
| Hinweis: Wenn die Aktivierung nicht erfolgreich war, blinken das                                                                                                    | USER DETAIL       | .S         |                      |             |
| Telefonsymbol und der Pfeil schnell<br>im Wechsel rot-grün.                                                                                                    | Display as        | Т          | KS-IP-Gate           | eway        |
|                                                                                                    | Username          |            |                      | Bria        |
|                                                                                                    | Password          |            | ••                   |             |
|                                                                                                    | Domain            |            | 192.168.1            | .211        |

Enabled

VOICE MAIL VM Number

●●○○○ Vodafone.de 穼 09:33

Account Name

USER DETAILS

Display as

Username

Password

Domain

VOICE MAIL VM Number R

Enabled

Accounts SIP Account

Register

🕇 🕴 75 % 💷 4

TKS-IP-Gateway

TKS-IP-Gateway

192.168.1.211

192.168.1.211

 $\mathbb{T}$ 

<sub>н</sub>Bria

....

| ••••• | ∘ Vodafone.d<br>Settings | e 奈 09:36<br>Accou | ≁ ven 7<br>nts | 6 % 💼<br>+ |
|-------|--------------------------|--------------------|----------------|------------|
| En    | abled                    | Accour             | 11.5           | J          |
| ->    | G TRS-                   | -IP-Gatev          | vay            | i          |
| Dis   | abled                    |                    |                |            |
|       |                          |                    |                |            |
|       |                          |                    |                |            |
|       |                          |                    |                |            |
|       |                          |                    |                |            |
|       |                          |                    |                |            |
|       |                          |                    |                |            |
|       |                          |                    |                |            |
|       |                          |                    |                |            |
|       |                          |                    |                |            |
|       |                          |                    |                |            |
| 0     |                          | 0                  |                |            |

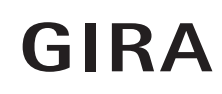

### Bria App anwenden

Eingehender Türruf

Bei einem eingehenden Türruf öffnet sich die Bria-App automatisch. Über die Tastenkombination \*0 kann die Tür geöffnet werden.

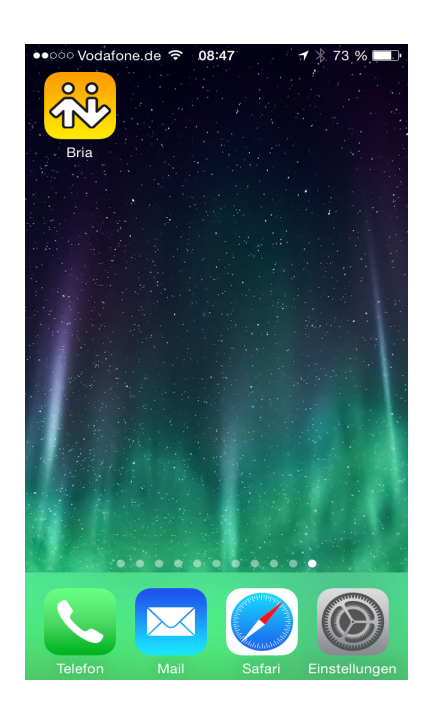

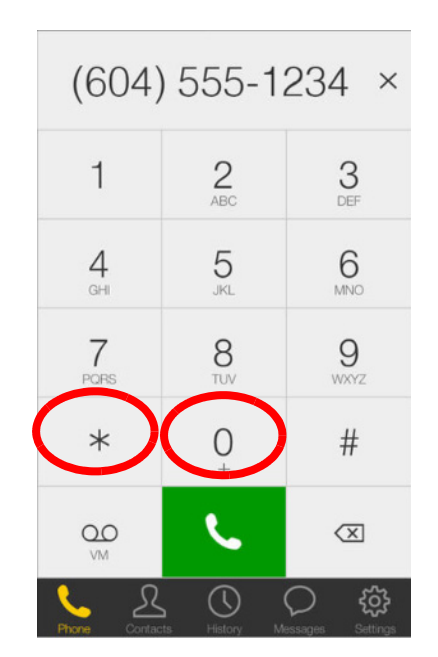